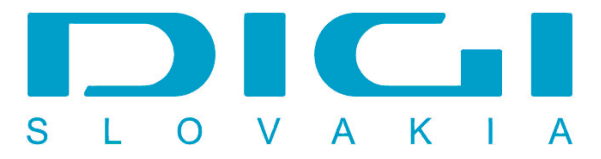

## Pripojenie prostredníctvom PPPoE pod Windows XP

1. Štart - Nastavenie - Ovládací panel

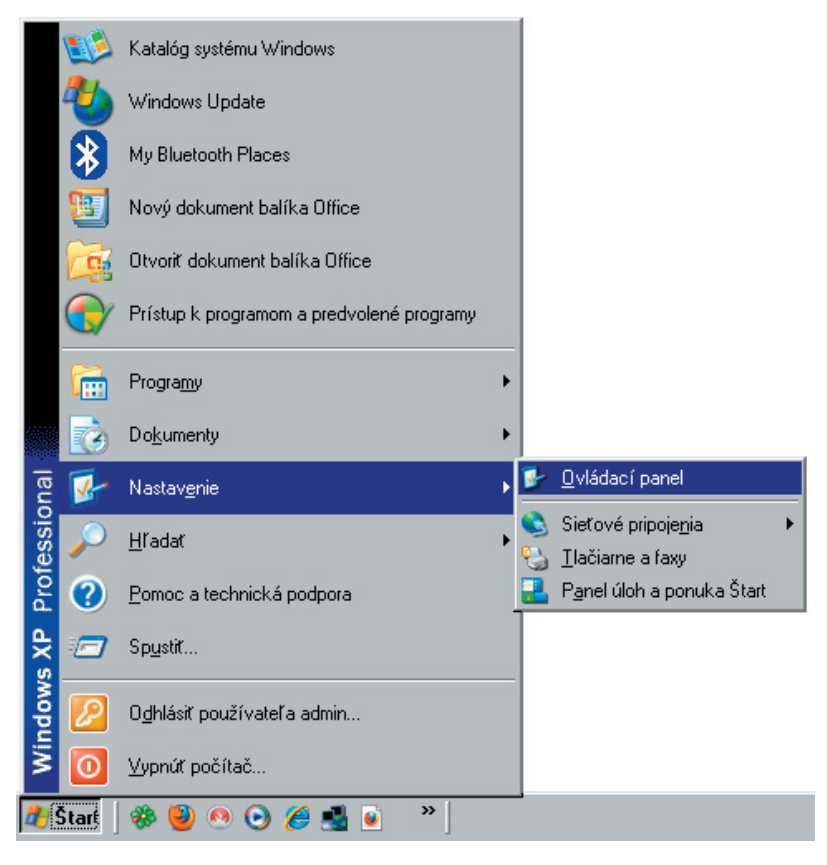

2. Ovládací panel - Sieťové pripojenia

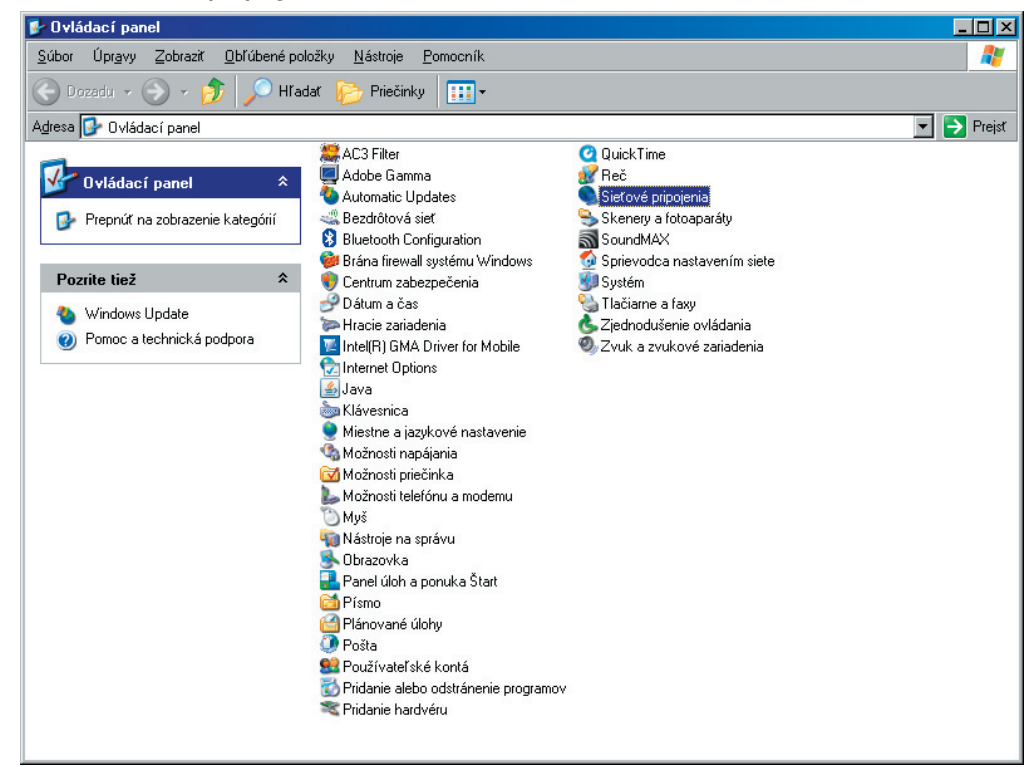

3. Vytvoriť nové pripojenie

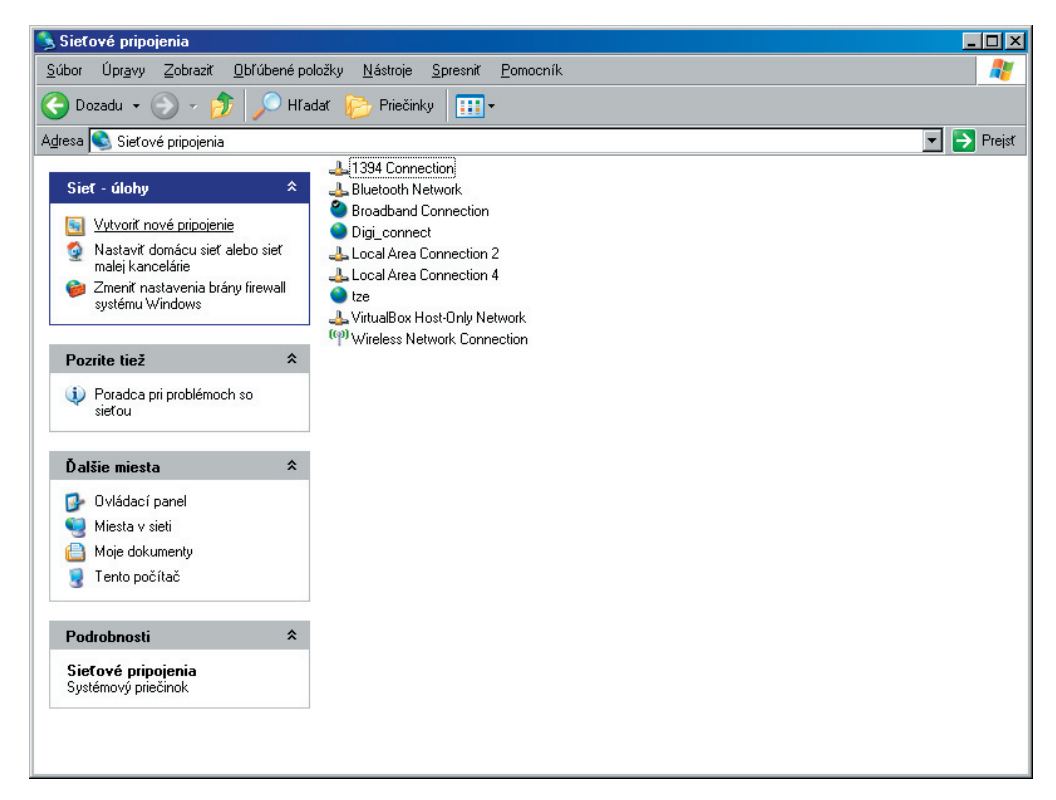

4. Sprievodca novým pripojením - tlačidlo Ďalej

| Sprievodca novým pripojením |                                                                                        |  |
|-----------------------------|----------------------------------------------------------------------------------------|--|
| Ś                           | Víta vás Sprievodca novým pripojením                                                   |  |
|                             | Tento sprievodca vám pomôže:                                                           |  |
|                             | • pripojiť sa na Internet,                                                             |  |
|                             | <ul> <li>pripojiť sa na súkromnú sieť, ako je napríklad podniková<br/>sieť,</li> </ul> |  |
|                             | <ul> <li>vytvoriť domácu sieť alebo sieť pre malú kanceláriu.</li> </ul>               |  |
|                             | Ak sa chcete pripojiť k bezdrôtovej sieti, zobrazte<br>bezdrôtové siete v dosahů.      |  |
|                             | Ak chcete pokračovať, kliknite na tlačidlo Ďalej.                                      |  |
|                             | < <u>N</u> aspäť Ď <u>a</u> lej > Zrušiť                                               |  |

| Sprievodca novým pripojením                                                                                                    |  |  |
|----------------------------------------------------------------------------------------------------|--|--|
| Typ sieťového pripojenia       Čo chcete urobiť?                                                                                                    |  |  |
| • Pripojit sa na Internet                                                                                                    |  |  |
| Pripojenie na Internet, ktoré umoźnuje prehľadávať web a čítať e-maily.                                                                                                    |  |  |
| 🔿 Prip <u>oj</u> iť sa na sieť v zamestnaní                                                                                                    |  |  |
| Pripojenie na podnikovú sieť (pomocou telefonického pripojenia alebo virtuálnej<br>súkromnej siete), ktoré vám umožňuje pracovať doma, v teréne alebo na inom mieste.                           |  |  |
| 🔿 Vytvoriť domácu <u>s</u> ieť alebo sieť pre malú kanceláriu                                                                                                    |  |  |
| Pripojenie na existujúcu domácu sieť alebo sieť pre malú kanceláriu, alebo<br>vytvorenie novej siete.                                                                                           |  |  |
| 🔿 Nastaviť rozšírené pripojenie                                                                                                    |  |  |
| Priame pripojenie na iný počítač prostredníctvom sériového, paralelného alebo<br>infračerveného portu, alebo úprava nastavenia, ktorá umožňuje pripojenie iných<br>počítačov k tomuto počítaču. |  |  |
|                                                                                                    |  |  |
|                                                                                                    |  |  |
| < <u>N</u> aspäť Ď <u>a</u> lej> Zrušiť                                                                                                    |  |  |

6. Nastaviť pripojenie manuálne

| Sprievodca novým pripojením                                                                                                    |
|----------------------------------------------------------------------------------------------------|
| Pripravuje sa<br>Sprievodca pripravuje nastavenie pripojenia na Internet.                                                                                                    |
| Ako sa chcete pripojiť na Internet?<br>O Vybrať v zozname poskytovateľov internetových služieb                                                                                       |
| Nastaviť pripojenie manuálne<br>Na telefonické pripojenie budete potrebovať názov konta, heslo a telefónne<br>číslo poskytovateľa internetových služieb. Pri konte pre širokopásmové |
| pripojenie nepotrebujete telefónne číslo.<br><b>Použiť disk <u>C</u>D poskytovateľ a internetových služieb</b>                                                                       |
|                                                                                                    |
|                                                                                                    |
| < <u>N</u> aspäť <u>Ďa</u> lej > Zrušiť                                                                                                    |

7. Pripojiť sa prostredníctvom širokopásmového pripojenia, ktoré vyžaduje meno a heslo

| Sprievodca novým pripojením                                                                                                    |                                                                                             |
|----------------------------------------------------------------------------------------------------|---------------------------------------------------------------------------------------------|
| <b>Pripojenie na Internet</b><br>Ako sa chcete pripojiť na Internet?                                                                                                    | Ś                                                                                           |
| <ul> <li>Pripojiť sa prostredníctvom modemu Pri tomto type pripojenia sa používa modem a bežná telefónna linka alel         <ul> <li>Pripojiť sa prostredníctvom širokopásmového pripojenia, kto vyžaduje meno používateľ a heslo</li> <li>Ide o vysokorýchlostné pripojenie prostredníctvom linky DSL alebo kábl modemu. Poskytovateľ internetových služieb môže tento typ pripojenia o aj ako PPPoE.</li> <li>Pripojiť sa prostredníctvom širokopásmového pripojenia, ktor do vysokorýchlostné pripojenie prostredníctvom linky DSL alebo pripojenia o aj ako PPPoE.</li> </ul> </li> </ul> | bo linka ISDN.<br><b>ré</b><br>ového<br>označovať<br><b>ré je vždy zapnu</b><br>jenia siete |
| < <u>N</u> aspäť Ď <u>a</u> lej >                                                                                                    | Zrušiť                                                                                      |

8. Názov pripojenia (môže byť ľubovoľný)

| ievodca novým pripojením                                                                |                                         |
|-----------------------------------------------------------------------------------------|-----------------------------------------|
| <b>Názov pripojenia</b><br>Ako sa volá služba, ktorá vám poskytuje ir                   | nternetové pripojenie?                  |
| Meno vášho poskytovateľ a internetových s<br>Názov poskytovateľ a internetových služieb | lužieb zadajte do nasledovného poľa.    |
| Digi                                                                                    |                                         |
| Zadaný názov sa priradí k vytváranému prip                                              | pojeniu.                                |
|                                                                                         |                                         |
|                                                                                         |                                         |
|                                                                                         |                                         |
|                                                                                         |                                         |
|                                                                                         | < <u>N</u> aspäť Ď <u>a</u> lej> Zrušiť |

9. Zadajte meno a heslo pripojenia (meno a heslo poskytuje spoločnosť Digi)

| Sprievodca novým pripoje                                                | ním                                                                                                    |  |
|-------------------------------------------------------------------------|----------------------------------------------------------------------------------------------------|--|
| Informácie o interneto<br>Na prihlásenie k intern<br>používateľa.       | vom konte<br>netovému kontu budete potrebovať názov konta a heslo                                                                                                    |  |
| Zadajte názov konta a<br>poznačte a uložte ich<br>obráťte sa na poskyto | a heslo od poskytovateľ a internetových služieb. Tieto informácie si<br>na bezpečnom mieste. (Ak ste zabudli názov alebo heslo konta,<br>vateľ a internetových služieb.) |  |
| <u>M</u> eno používateľa:                                               | Digiuser                                                                                                    |  |
| <u>H</u> eslo:                                                          | •••••                                                                                                    |  |
| P <u>o</u> tvrdiť heslo:                                                | •••••                                                                                                    |  |
| 🔽 Použiť názov a he                                                     | eslo tohto konta pri pripájaní na Internet z tohto počítača                                                                                                    |  |
| 🔽 <u>D</u> efinovať ako pre                                             | Definovať ako predvolené internetové pripojenie                                                                                                    |  |
|                                                                         |                                                                                                    |  |
|                                                                         | < <u>N</u> aspäť Ď <u>a</u> lej> Zrušiť                                                                                                    |  |

## 10. Tlačidlo dokončiť

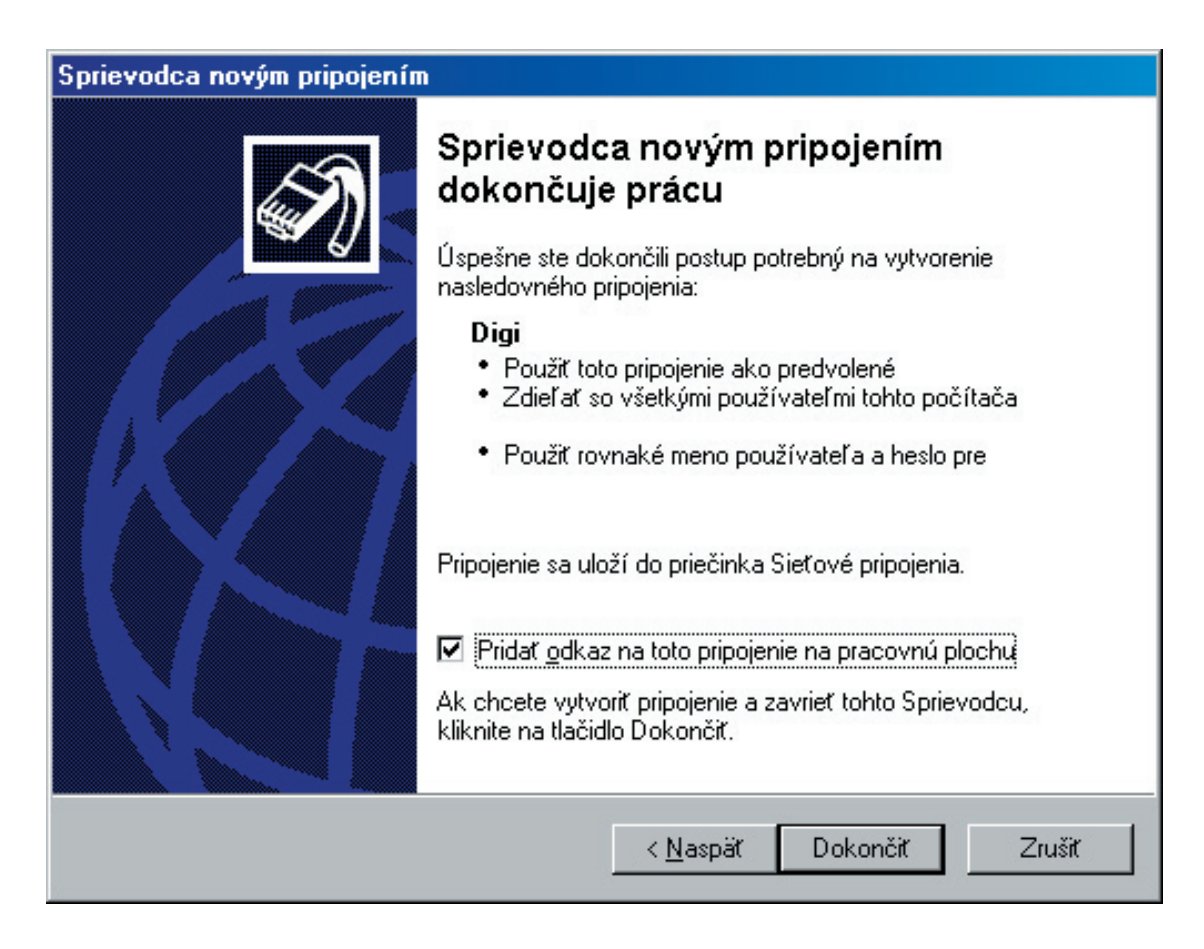

## 11. Pripojenie Digi

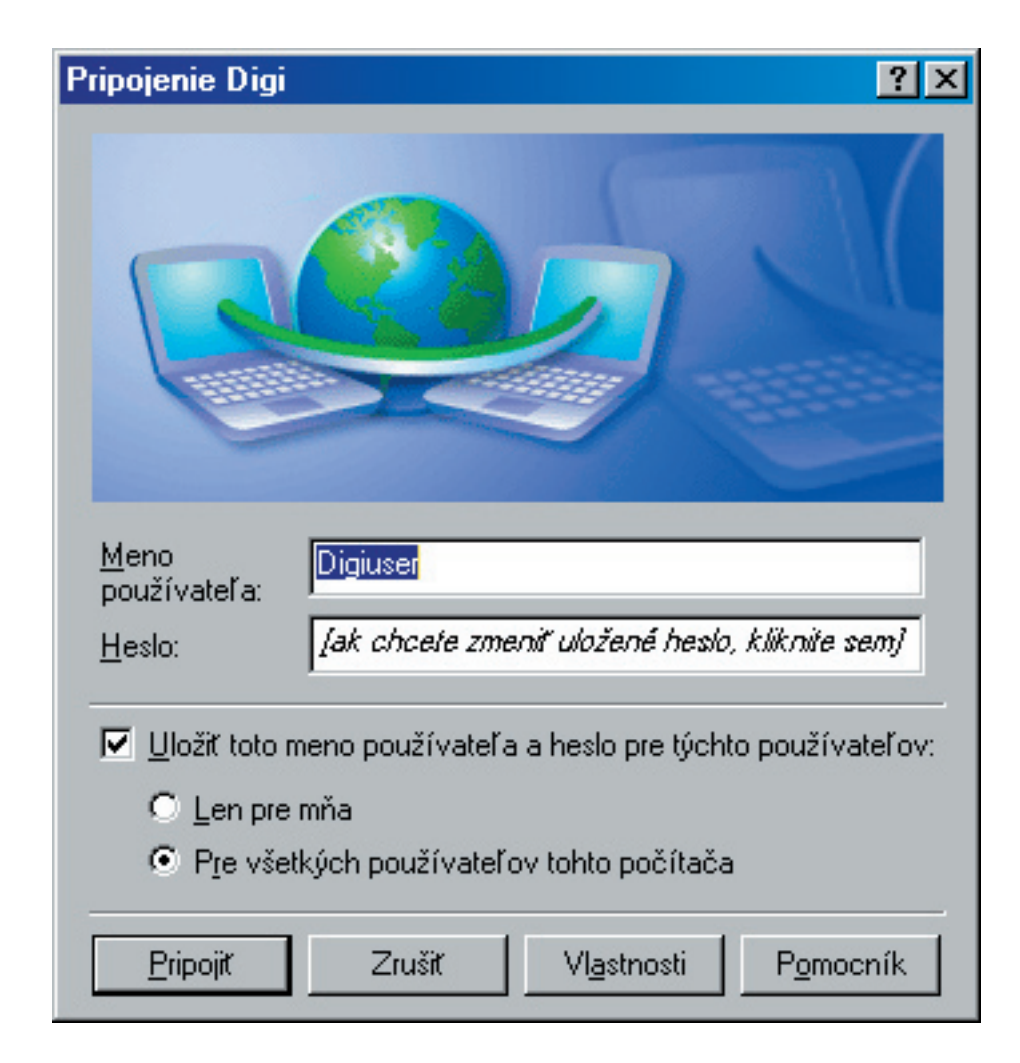

11. Pripájanie pomocou WAN Miniport (PPPoE)

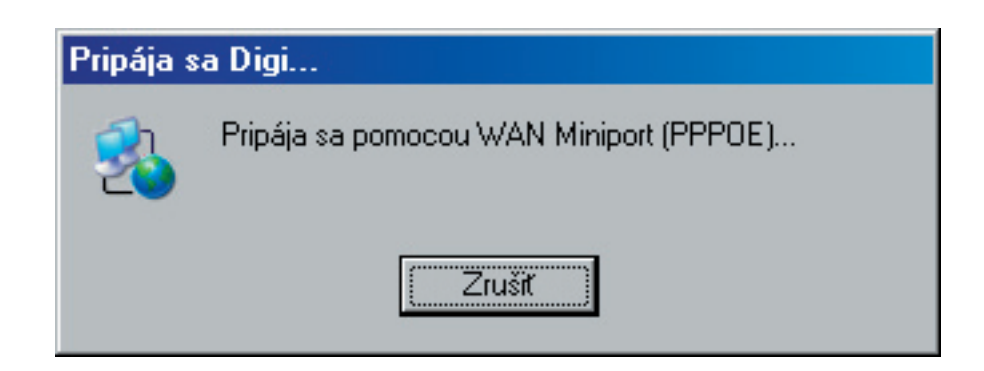